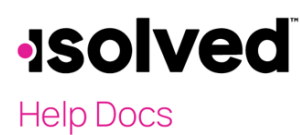

## **Overview**

The Human Resource (HR) screens in isolved offer a tracking mechanism that provides valuable insights for effective employee management. These HR screens can store information about employees' certifications. This data is accessible to employees, managers, supervisors, and HR administrators via Employee Self-Service. With easy access to performance data, managers can make informed decisions regarding job changes, promotions, and evaluations.

To get started, navigate to **Client Management > HR Management > Training and Development > Certifications** and enter the HR data that is most important to your business.

## **Create a List of Company Certifications**

What types of certifications do your employees hold? When should they be re-certified? Add each of the certifications that an employee may earn at your company. This list then becomes a drop-down where you can make selections for each employee. You may add new items to the list at any time.

| Certifications                                          | isolved University     |
|---------------------------------------------------------|------------------------|
| + Add New V Expand All Groups Collapse All Groups Clear | Grouping/Filters       |
| Status 1                                                | Q Search               |
| Description 1                                           | Actions                |
| <ul> <li>Status: Active (4)</li> </ul>                  |                        |
| СРР                                                     | $\mathscr{O}$ $\times$ |
| CPR                                                     | ØX                     |
| Drivers License                                         | 0 ×                    |
| FPC                                                     | 0 ×                    |
| • Status: Inactive (2)                                  |                        |

- 1. Click Add New.
- 2. Enter a name for the certification in the **Description** field.
- 3. Click Save.

Note: If Inactive is selected, the description does not appear in the Employee Certification drop-down menu.

## **Email Alerts**

Employees, managers, or administrator users may be notified by email when the employee's certification is ready to expire or has recently expired. Select the **Email Alerts** tab.

- Using the certification email alerts feature is not a requirement for certifications.
- Certification email alerts generate daily at 5 p.m. ET.
- The expiration date on the employee's certification screen determines when email alerts are generated based on parameters you create on the **Email Alerts** tab.
- Alerts do not generate for inactive employees.
- Email templates need to be created for the certification email alerts.
- Multiple emails can be sent for each certification (see screenshot).

## -solved

Certifications

#### Help Docs

| I Save ← Go Back to List                                                                                                    |                                                                            |                 |                                               |                                                                                                    |               |
|----------------------------------------------------------------------------------------------------|----------------------------------------------------------------------------|-----------------|-----------------------------------------------|----------------------------------------------------------------------------------------------------|---------------|
| Certification                                                                                                    |                                                                            |                 |                                               |                                                                                                    |               |
| * Description Dri                                                                                                    | ivers License                                                              |                 |                                               |                                                                                                    |               |
|                                                                                                    | Activo                                                                     |                 |                                               |                                                                                                    |               |
|                                                                                                    | Active                                                                     |                 |                                               |                                                                                                    |               |
|                                                                                                    |                                                                            |                 |                                               |                                                                                                    |               |
| Email Alerts                                                                                                    |                                                                            |                 |                                               |                                                                                                    |               |
| Email Alerts                                                                                                    |                                                                            | 1               | This number o                                 | f                                                                                                    |               |
| Email Alerts * Send this email                                                                                                    | * To this user type                                                        | ا<br>User group | This number o<br>days                         | f<br>Send date option                                                                                                    | Actio         |
| Email Alerts * Send this email Certification Expiring                                                                                     | * <b>To this user type</b><br>Employee                                     | User group      | <b>This number o</b><br>days<br>30            | f<br>Send date option<br>Before expiration date                                                                               | Actio         |
| Email Alerts<br>* Send this email<br>Certification Expiring<br>Certification Expiring                                                     | * <b>To this user type</b><br>Employee<br>Employee                         | T<br>User group | This number o<br>days<br>30<br>14             | <b>f</b><br>Send date option<br>Before expiration date<br>Before expiration date                                              | Actic         |
| Email Alerts<br>* Send this email<br>Certification Expiring<br>Certification Expiring<br>Certification Expiring                           | * <b>To this user type</b><br>Employee<br>Employee<br>Employee             | T<br>User group | <b>This number o</b><br>days<br>30<br>14<br>7 | f<br>Send date option<br>Before expiration date<br>Before expiration date<br>Before expiration date                           | Actic         |
| Email Alerts<br>* Send this email<br>Certification Expiring<br>Certification Expiring<br>Certification Expiring<br>Certification Expiring | * <b>To this user type</b><br>Employee<br>Employee<br>Employee<br>Employee | T<br>User group | This number o<br>days<br>30<br>14<br>7<br>3   | f<br>Send date option<br>Before expiration date<br>Before expiration date<br>Before expiration date<br>Before expiration date | Actic<br><br> |

Note: To create an email template or a Client User Group, navigate to Client Management > Workflow Setup > Client User Group and Email Templates.

- Send this email: This is a drop-down list of all certification email templates.
- **To this user type:** There are four user types: "Employee," assigned or organizational, "Manager," assigned or organizational, "Supervisor," and "Client User Groups."
  - **Employee:** The email is sent to the employee.
  - **Manager:** The email is sent to the employee's manager.
  - **Note:** No email is sent if the employee doesn't have a manager assigned.
  - Supervisor: The email is sent to the employee's supervisor.
     Note: No email is sent if the employee doesn't have a supervisor assigned.
  - o **Client User Groups:** The email is sent to every client user within the client user group.
- User group: The drop-down lists all Client User Groups and is only available if your chosen user type was created under Client User Groups.
- **This number of days:** This field allows you to enter the number of days before and after the expiration date that you wish the email to be sent.
- Send date option: This drop-down menu allows you to select the days "Before Expiration Date" and days "After Expiration Date."

### **Recording Employee Certifications**

Navigate to Employee Management > Human Resources > Training and Development > Certifications.

# -solved

### Help Docs

| Certifications                                                               | ;              |                 |             |               |                      |              |               |                 | isolved L  | Iniversity 🛛 🖗 Help 🗸 |
|------------------------------------------------------------------------------|----------------|-----------------|-------------|---------------|----------------------|--------------|---------------|-----------------|------------|-----------------------|
| + Add New 🗸 Expand All Groups 🔨 Collapse All Groups 🖒 Clear Grouping/Filters |                |                 |             |               |                      |              |               |                 |            |                       |
| Drag a column header here to group by that column 🕒 🔍 Search                 |                |                 |             |               |                      |              |               |                 |            |                       |
| Certification                                                                | Effective Date | Expiration Date | Authority   | ID Number     | Total Cost Reimburse | ment A † App | proval Date 🍸 | Reimbursement D | T Comments | Actions               |
| Drivers License                                                              |                | 04/22/2025      | Florida     | B321654987321 |                      |              |               |                 |            | ØX                    |
| Certification *                                                              | СРР            | A -             | uthority A  | APA           | Reimbursement amount | 350.00       | 8             | Comments        |            |                       |
| Effective date                                                               | 02/12/2024     | 🙁 🖬 II          | number      |               | Approval date        | 03/01/2024   | 8 🖬           |                 |            |                       |
| Expiration date                                                              | 02/01/2027     | 🛛 🖬 т           | otal cost 7 | 700.00        | Reimbursement date   | 03/08/2024   | ⊗ ⊡           |                 |            |                       |
|                                                                              |                |                 |             |               |                      |              |               |                 | s          | Cancel                |

- 1. Click Add New.
- 2. Select the **Certification** from the drop-down (required).
- 3. Add **Authority** (optional).
- 4. Enter the **Effective Date** (optional).
- 5. Enter the **Expiration Date** (required if you use the email alert).
- 6. Enter ID Number & Total Cost (optional).
- 7. Add Employee Reimbursement information, if desired. This does not automatically pay the employee.
- 8. Click Save.

A history of all employee certifications is maintained at the top of the screen.

| Certification <b>T</b> | Effective Date | Expiration D 🍸 | Authority | ID Number     | Total Cost | Reimbursement. | 1     | Approval Date 🕎 | Reimbursement 🝸 Comments | Acti | ons |
|------------------------|----------------|----------------|-----------|---------------|------------|----------------|-------|-----------------|--------------------------|------|-----|
| Drivers License        |                | 04/22/2025     | Florida   | B321654987321 |            |                |       |                 |                          | Ø    | ×   |
| СРР                    | 02/12/2024     | 02/01/2027     | APA       |               | 700.00     | 35             | 50.00 | 03/01/2024      | 03/08/2024               | Ø    | ×   |

### Reports

Navigate to **Reporting > Client Reports** and select the **HR Reports** category or filter for the appropriate report name.

| Client Reports             |             |      |           |
|----------------------------|-------------|------|-----------|
| Report Category:           | HR Reports  | ~    |           |
| Search:                    |             |      | Filter    |
| ≑ Output Name              |             | ≑ Re | port Type |
| Employee Certification His | tory Report | Date | Range     |

- Select "HR Reports" for **Report Category**.
- "Employee Certification History Report" provides all certifications entered within the date range or by payroll run.

#### Certifications

## **solved**

#### Help Docs

## **Employee Admin Tools**

For additional information on using the **Certifications** analytic tool, please refer to the article <u>Employee Analytics</u> <u>– Certifications</u>.

| Certificatio       | ns                   |                        |                 |                 |                    |                  |                 |     |
|--------------------|----------------------|------------------------|-----------------|-----------------|--------------------|------------------|-----------------|-----|
| ✓ Expand All Grou  | ps \land Collapse A  | ll Groups 🖞 Clear Grou | ping/Filters    |                 |                    |                  |                 |     |
| Drag a column head | der here to group by | / that column          |                 |                 |                    |                  |                 | 8 4 |
| Employee Na 🍸      | Employee ID 🍸        | Status Description 🝸   | Certification   |                 |                    |                  |                 |     |
|                    |                      |                        | Authority 🍸     | Title † 🍸       | ID Number          | Effective Date 🍸 | Expiration Date |     |
| Q                  | Q                    | Q                      | Q               | Q               | Q                  | ۹ 🖬              | Q               |     |
| Daniel L Adams     | 1004                 | Active                 | APA             | CPP             |                    | 7/16/2020        | 12/31/2024      |     |
| Linda Brown        | 1080                 | Active                 | APA             | CPP             |                    | 2/12/2024        | 2/1/2027        |     |
| Daniel L Adams     | 1004                 | Active                 | NY              | Drivers License | NY15666688         | 8/27/2019        | 8/26/2024       |     |
| May Alexander      | 1066                 | Active                 | Florida         | Drivers License | A123456789         | 8/1/2022         | 8/1/2027        |     |
| Tyler Franklin     | 10010                | Active                 | Michigan        | Drivers License | F14712415417475    | 6/5/2022         | 6/5/2026        |     |
| Julius Morgenson   | 10000                | Active                 | California      | Drivers License | M541214587451      | 5/4/2022         | 5/4/2026        |     |
| Karen Pennington   | 10003                | Active                 | Michigan        | Drivers License | P1214547845124551  | 5/4/2020         | 5/4/2025        |     |
| Kris T Pretender   | 10007                | Active                 | Florida         | Drivers License | P147258369         | 5/1/2021         | 5/1/2026        |     |
| Alice Thompson     | 1095                 | Active                 | New York        | Drivers License | T560 8815 236 1457 | 8/5/2021         | 8/5/2025        |     |
| Ronald Hughes      | 1016                 | Active                 | Project Managem | IAPM            |                    | 6/13/2019        | 6/13/2024       |     |

## **Report Writer**

Navigate to **Reporting > Report Write**r to create a custom report for HR subjects. All data stored for the HR topics is available in Report Writer, allowing you to create a custom report. The report can pull multiple entries to reflect all the employees' records.

| ~              |
|----------------|
| n Report 🗸 🗸   |
| Certifications |
| ~              |
| Ŷ              |
| ¥              |
| oort Group 🗸 🗸 |
| <i>//</i>      |
| 0              |

- 1. Click Add New.
- 2. Select Report Type: "HR Report."
- 3. Select Sub Report Type: "Certification Report."
- 4. Select a Report Title.
- 5. Select a Font Size and Font Face.
- 6. The **Report Orientation** defaults.
- 7. Select a **Report Group** (if a particular group is needed, contact your Service Bureau).
- 8. Click Save.
- 9. Add Columns

# **solved**

### Help Docs

- 10. Select the Field Category from the drop-down (e.g., "Employee certifications" or "Employee Status").
- 11. In the **Column** area, highlight the column headers that should be included and use the >> and << arrow keys to move them in and out of the report.
- 12. Save.

Note: You can sort the columns using the arrow keys next to the added columns.

|                            | Search for Fields      |                 |   |     |               |          |                 |
|----------------------------|------------------------|-----------------|---|-----|---------------|----------|-----------------|
| -                          | Search for fields      |                 |   |     |               |          |                 |
| Field Category:<br>Columns | Employee Certification | is 🗸 🕻          | • |     | Added Columns |          |                 |
| Category                   | ,                      | Column          | ^ |     |               | Category | Column          |
| Employee Certifications    |                        | Certification   |   |     | Employee Job  |          | Location Code   |
| Employee Certifications    |                        | Authority       |   | ~~~ | Employee Job  |          | Department Code |
| Employee Certifications    |                        | Cost            |   |     | Employee Data |          | Employee Number |
| Employee Certifications    |                        | Effective Date  |   |     | Employee Data |          | Employee Name   |
| Employee Certifications    |                        | Expiration Date |   |     |               |          |                 |
| Employee Certifications    |                        | ID Number       |   |     |               |          |                 |

### Edit Columns

- Columns can be edited to change the width, alignment, position, sort, and value, depending on the user's needs.
- Click **Save** when editing is complete.

| Report Setu | ip Add Columi | 1S Edit Columns | Report Fi | ilters Pre | eview By Compa | ny      |                      |                              |   |
|-------------|---------------|-----------------|-----------|------------|----------------|---------|----------------------|------------------------------|---|
| ecord Type: | Detail Record | Filter          | * Width   | * Sort     | Eixed Pos      | ≜ Group | + Add New 🕜 Edit 🏛 D | elete 🎜 Refresh  🖻 Save 🛞 Ca | n |
| Hidden      | Employment    | Status          | • widdi   | * 30H      |                | * Group | Column Details       | Consult for Fields           |   |
| 1           | Division      | Code            | 1.0000    | 1          |                |         | Field Category:      | Search for Fields            |   |
| 2           | Department    | Code            | 1.0000    | 2          |                |         | * Field:             | Employment Status            |   |
|             | Employee      | Number          | 1.0000    |            |                |         | Heading1:            | Employment                   |   |
|             |               | Employee Name   | 2.0000    |            |                |         | Heading2:            | Status                       |   |
| 5           |               | Certification   | 2.0000    |            |                |         |                      | V Hidden Column              |   |
| 5           | Start         | Date            | 0.6500    |            |                |         | Default Value:       |                              |   |
| 7           | End           | Date            | 0.6500    |            |                |         | Column Position:     |                              |   |
|             |               |                 |           |            |                |         | Column Width:        |                              |   |

You may change any of these fields now or return to these choices after printing the report. After you have saved the report, additional tabs are available to you to create the report.

See the article, <u>Report Writer Users Guide</u>, in the isolved University Library for additional information on Report Writer functionality.

### **Report Filters**

- Report filters can be set on the column for a specific filter value. For example, the "Employment Status" column can filter "Active" employees.
- Click **Save** when filters are completed.

## -solved

## Help Docs

| Report Setup | Add Columns Edit Columns Report Filters Previe | w By Company                                                                                                    |             |                                                               |    |
|--------------|------------------------------------------------|----------------------------------------------------------------------------------------------------|-------------|---------------------------------------------------------------|----|
| \$           | Column                                         | + Add New 🕑 Edit 📋 Delete                                                                                       | e 📿 Refres  | sh 🗄 Save 🛞 Cano                                              | el |
|              | Employment Status                              |                                                                                                    |             |                                                               |    |
| AND          | Certification                                  | Filter Details                                                                                                  | rtification |                                                               |    |
|              |                                                | * Operator: In                                                                                                  | runcation   |                                                               |    |
|              |                                                | Filter Value                                                                                                    |             |                                                               |    |
|              |                                                | FPC<br>Food Handling<br>Safe Food<br>Security<br>Cert A<br>Six Sigma - Green Belt<br>Sample<br>HR Certification | *           | CPP<br>IAPM<br>Drivers License<br>Notary Certification<br>CPR |    |

#### Preview by Company

- 1. Choose the desired **Company**, **From Date**, **To Date**, **Date Type**, and **Output Type** for the report.
- 2. Click Generate Report.
- 3. Click Go To My Report Queue and view the report.

| 🔟 Generate Report 🕜 Go To My Reports Queue                                                         |                 |  |  |  |  |  |  |
|----------------------------------------------------------------------------------------------------|-----------------|--|--|--|--|--|--|
| Once your report request has been submitted you can do available in My Reports Queue for 72 hours. |                 |  |  |  |  |  |  |
| Employee Certifications                                                                            |                 |  |  |  |  |  |  |
| Company:                                                                                           | All Companies 🗸 |  |  |  |  |  |  |
| From Date:                                                                                         |                 |  |  |  |  |  |  |
| To Date:                                                                                           |                 |  |  |  |  |  |  |
| Date Type:                                                                                         | Pay Date 🗸      |  |  |  |  |  |  |
| Output Type:                                                                                       | Excel 🗸         |  |  |  |  |  |  |

| 1  | A             | В               | C               | D                 | E                    | F          | G          |
|----|---------------|-----------------|-----------------|-------------------|----------------------|------------|------------|
| 1  | Division Code | Department Code | Employee Number | Employee Name     | Certification        | Start Date | End Date   |
| 2  | 01            | 50              | 1080            | Brown, Linda      | Drivers License      | 4/22/2021  | 4/22/2025  |
| 3  | 01            | 50              | 1080            | Brown, Linda      | CPP                  | 2/12/2024  | 2/1/2027   |
| 4  | 02            | 20              | 10000           | Morgenson, Julius | Drivers License      | 5/4/2022   | 5/4/2026   |
| 5  | 02            | 50              | 1035            | Brown, Mary       | CPP                  | 5/1/2022   | 5/1/2025   |
| 6  | 03            | 20              | 1004            | Adams, Daniel L   | CPP                  | 7/16/2020  | 12/31/2024 |
| 7  | 03            | 20              | 1004            | Adams, Daniel L   | Drivers License      | 8/27/2019  | 8/26/2024  |
| 8  | 03            | 20              | 1004            | Adams, Daniel L   | Notary Certification | 5/1/2020   | 5/1/2024   |
| 9  | 03            | 70              | 1016            | Hughes, Ronald    | IAPM                 | 6/13/2019  | 6/13/2024  |
| 10 | 07            | 40              | 1066            | Alexander, May    | Drivers License      | 8/1/2022   | 8/1/2027   |
| 11 | 07            | 40              | 10010           | Franklin, Tyler   | Drivers License      | 6/5/2022   | 6/5/2026   |
| 12 | 67            | 50              | 10003           | Pennington, Karen | Drivers License      | 5/4/2020   | 5/4/2025   |

#### Certifications